## Creating a myPass account with Alberta Education

## What is myPass?

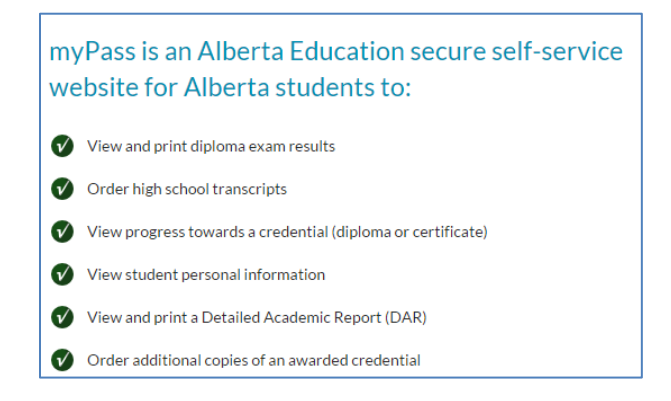

Go to <u>https://mypass.alberta.ca/</u> to login or to create your myPass account. You will then see this screen:

| ← ⇒ Apps | C 🔒 https://public.educ<br>cP Webmail Login n GHSD Learning ( | ation.alberta.ca/PASI/myl<br>Com. <b>cP</b> Webmail Login host p | Pass III Pure Potentials > Log In | ★ Bookmarks       | 🗋 Extranet                    | 🚦 Color Hex Color Codes                 | Sections - Power Sch                                   | C Other bookmarks |
|----------|---------------------------------------------------------------|------------------------------------------------------------------|-----------------------------------|-------------------|-------------------------------|-----------------------------------------|--------------------------------------------------------|-------------------|
|          | Alberta<br>Government                                         | MYEDUCATION, OUR FUTURE                                          |                                   |                   |                               |                                         |                                                        |                   |
|          | myPass is an Alb                                              | erta Education se                                                | cure self-servic                  | е                 |                               |                                         |                                                        |                   |
|          | website for Albe                                              | rta students to:                                                 |                                   |                   | Sign                          | in with an Educati                      | on Account >>                                          |                   |
|          | View and print diplon                                         | na exam results                                                  |                                   |                   | First time<br>informat        | e to myPass? <u>Sign in</u> wit<br>ion. | h an Education Account to connect to student           |                   |
|          | Order high school tra                                         | nscripts                                                         |                                   |                   | Don't ha                      | ve an Education Accour                  | nt? You can create one during sign in.                 |                   |
|          | View progress toward                                          | ls a credential (diploma or cer                                  | ificate)                          |                   | To use al                     | I the features offered b                | y myPass, please ensure you are using a <u>support</u> | :ed               |
|          | View student persona                                          | l information                                                    |                                   |                   | browser.                      |                                         |                                                        |                   |
|          | View and print a Deta                                         | iled Academic Report (DAR)                                       |                                   |                   |                               |                                         |                                                        |                   |
|          | 🕜 Order additional copi                                       | es of an awarded credential                                      |                                   |                   |                               |                                         |                                                        |                   |
|          |                                                               | ¢                                                                | 2015 Government of Albe           | rta <u>Contac</u> | <u>t Us</u>   <u>Copyri</u> e | tht and Disclaimer   Priv               | VƏCY                                                   |                   |

If you already have a myPass account, click on the button "Sign in with an Education Account" and follow the login process.

If you do not have a myPass account, click on "First time to myPass? Sign in with an Education Account to connect to student information."

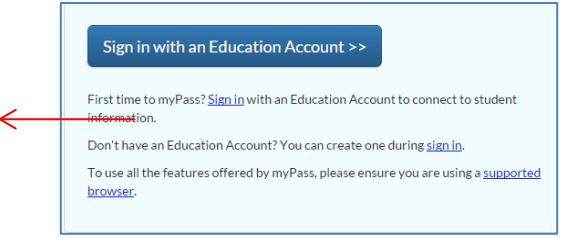

Enter your personal email address (NOT your school email address) to sign up for myPass, and then click on "I'm new, sign me up!". Then click on the "Sign Up" button at the bottom:

| Sign In with |                                                                                |                              |             |  |
|--------------|--------------------------------------------------------------------------------|------------------------------|-------------|--|
| g Google     | =                                                                              | Microsoft                    | 💄 LAN / GOA |  |
|              |                                                                                | or                           |             |  |
|              | <ul> <li>Your personal email goes here</li> <li>Sign in with Google</li> </ul> |                              |             |  |
|              |                                                                                |                              |             |  |
|              | Sign in with password                                                          | Forgot your password?        |             |  |
|              | I'm new, sign me up!                                                           |                              |             |  |
|              | ✓ I'm not a robot                                                              | reCAPTCHA<br>Privacy - Terms |             |  |
|              |                                                                                | Sign Up                      |             |  |

Alberta Education will then email you a confirmation link. Go to your email to find this confirmation link:

| Email confirmation link sent to: Your personal email                                                      |  |  |  |  |
|----------------------------------------------------------------------------------------------------|--|--|--|--|
| Please check your email and click the confirmation link.                                                  |  |  |  |  |
| The email will be from no-reply@gov.ab.ca and the subject will be Your Education Account Sign Up Request. |  |  |  |  |
|                                                                                                    |  |  |  |  |
|                                                                                                    |  |  |  |  |
| Albertan                                                                                                  |  |  |  |  |
| © 1995-2015 Government of Alberta Copyright and Disclaimer Using this Site Privacy Statement              |  |  |  |  |

Click on the confirmation link sent to your email.

This will then take you to a sign up page to setup your information. Once done, hit "Finish":

| Email:                       | Your personal email  |               |
|------------------------------|----------------------|---------------|
| Create your new Screen Name: | Create a screen name | ок            |
| New Password:                |                      |               |
|                              |                      | Good password |
| Confirm:                     |                      | OK            |
| <pre></pre>                  | Finish               |               |

Click on the "No Access Code?" Request button to request an access code.

| I'm a student                                                                                                    |                                                                                                    |  |  |  |  |
|----------------------------------------------------------------------------------------------------|----------------------------------------------------------------------------------------------------|--|--|--|--|
|                                                                                                    | 2                                                                                                    |  |  |  |  |
| Have an Access Code?<br>Connect now! ()<br>Have a 4 digit PIN instead?<br>Alberta Student Number<br>Example: 1234-5678-9<br>Access Code | No Access Code?<br>Request a Connection!<br>Request<br>Please note: There is a verification<br>process that will take 1-2 weeks<br>before you can gain access. |  |  |  |  |
| Date of Birth                                                                                                    |                                                                                                    |  |  |  |  |

You will need to have your 9-digit Alberta Student Number (ASN) from your school to complete the next section. Please call or email your school if you do not have this information.

Once you have that information, enter your ASN and your Date of Birth, and click "Next"

| How do I connect to my s                                                                                                    | tudent Information?                                                                                                    |          |  |  |  |
|----------------------------------------------------------------------------------------------------|----------------------------------------------------------------------------------------------------|----------|--|--|--|
| <ol> <li>Complete the following form. This is a one-time setup that verifies your identity as the student.</li> <li>You will receive an email that contains an activation link.</li> <li>You will receive a letter to your current mailing address that contains a PIN within 1-2 weeks. You may then click on the activation link to enter the PIN to complete the connection.</li> </ol> |                                                                                                    |          |  |  |  |
| Alberta Student Number                                                                                                    | Your 9-digit Alberta Student Number goes here<br>Example: 1234-5678-9                                                                                                    |          |  |  |  |
| Date of Birth                                                                                                    | Your birthdate goes here<br>YYYY/MM/DD                                                                                                    | <b>m</b> |  |  |  |
|                                                                                                    | Next ><br>Next ><br>Nex | ime      |  |  |  |

Click on Submit Connection Request at the bottom of the next page:

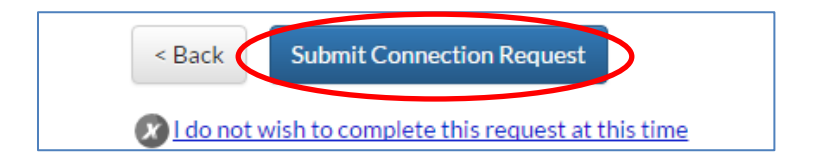

You will then be taken to this page:

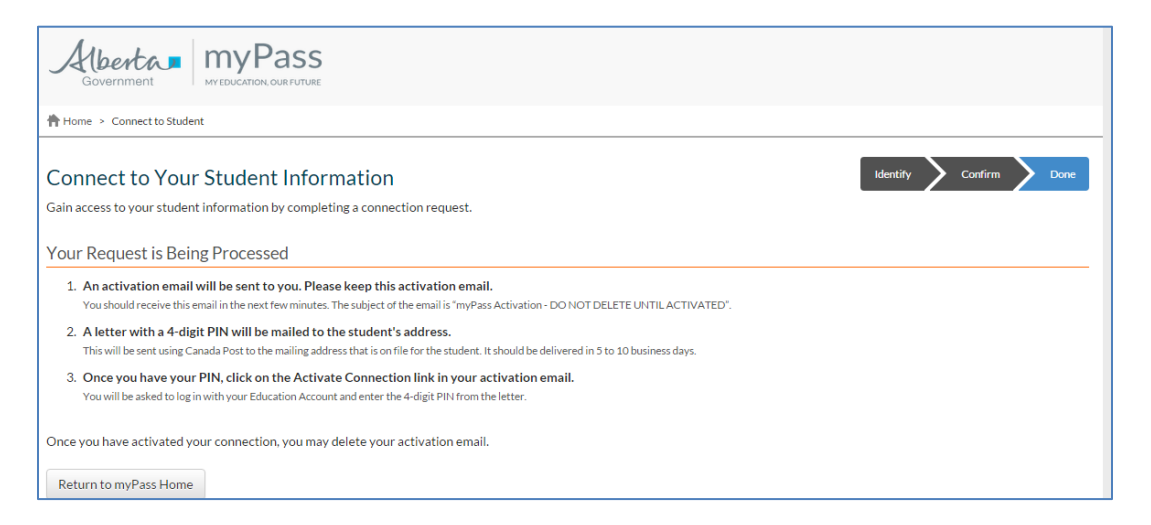

Please note that you will be sent an activation email. **SAVE this activation email** – do not delete it.

You will receive a letter in the mail with your 4-digit PIN.

Once you have your pin, click on the "Activate Connection" link in your email, and your myPass account will be created.